## <図書の請求のご案内>

1)図書情報詳細 画面の「所在」を確認してください。
 「開架-」と表示されていない場合は、書庫にあるため請求票が必要です。
 (予約・請求)をクリックしてください。

| <ul> <li>国会図書館サー</li> </ul>                                                                                                    | ; ●東京国立博物館研<br>·チ                                                                                                    | 究情報アーカイブズ                                                                                                    | OiNii Books                                                                                                    | OINII Articles                                                                                                    |                                                                                                    |                                                                                                    | ◇履歴表示                                                                          | ◇履歴クリア                                    |
|----------------------------------------------------------------------------------------------------|----------------------------------------------------------------------------------------------------|----------------------------------------------------------------------------------------------------|----------------------------------------------------------------------------------------------------|----------------------------------------------------------------------------------------------------|----------------------------------------------------------------------------------------------------|----------------------------------------------------------------------------------------------------|--------------------------------------------------------------------------------|-------------------------------------------|
| TOP   詳細検索                                                                                                    | ・<br>  ブラウズ   ジャー                                                                                                    | ・ナルAtoZ   横断検                                                                                                    | 索                                                                                                    |                                                                                                    |                                                                                                    |                                                                                                    |                                                                                |                                           |
|                                                                                                    | クイックサーチ                                                                                                    | 検索語を入力                                                                                                    | してください                                                                                                    | ) ③ 図書/雑誌                                                                                                    | () 論文                                                                                                    |                                                                                                    | クイックサーチとは?                                                                     | ?                                         |
| ▶詳細検索 -                                                                                                    | →▶一覧 [部分一致]室町                                                                                                    | 「時代の                                                                                                    |                                                                                                    |                                                                                                    | この資料の                                                                                                    |                                                                                                    | <u>マリンク)</u> ▶パーマリ                                                             | リンクについて                                   |
| マ 回音 [計]<br>ツ : トクベ!                                                                                                    | 間1至町時代の美術: 19.<br>ツテン ズロク                                                                                                    | 加度四球 / 米水国立                                                                                                    | \$10005769,341  220                                                                                                    | IRF 291 2 C21                                                                                                    |                                                                                                    |                                                                                                    |                                                                                |                                           |
| 因書情報詳                                                                                                    | 和                                                                                                    |                                                                                                    |                                                                                                    |                                                                                                    |                                                                                                    |                                                                                                    |                                                                                |                                           |
|                                                                                                    |                                                                                                    |                                                                                                    |                                                                                                    |                                                                                                    | ▶次の資料                                                                                                    | へ 他のデ                                                                                                    | ータベースで見る                                                                       |                                           |
| 百日夕                                                                                                    |                                                                                                    |                                                                                                    | 内容                                                                                                    |                                                                                                    |                                                                                                    | NDL                                                                                                    | Search<br>Nebcat Plus                                                          |                                           |
| 書誌ID                                                                                                    | 0000066533                                                                                                    |                                                                                                    | 198                                                                                                    |                                                                                                    |                                                                                                    | P CiNii                                                                                                    | Books                                                                          |                                           |
| 図雑/和洋                                                                                                    | 図書/和書                                                                                                    |                                                                                                    |                                                                                                    |                                                                                                    |                                                                                                    | ▶ OCLO                                                                                                    | C WorldCat                                                                     |                                           |
| NACSIS II                                                                                                    | BN07881035                                                                                                    |                                                                                                    |                                                                                                    |                                                                                                    |                                                                                                    | P GOOg<br>kino                                                                                                    | jie Book Search<br>kuniva BookWeb                                              |                                           |
| 本文の言語                                                                                                    | 日本語                                                                                                    |                                                                                                    |                                                                                                    |                                                                                                    |                                                                                                    | ▶ Ama                                                                                                    | zon                                                                            |                                           |
| VOL                                                                                                    | [ISBN]41742000                                                                                                    | 09                                                                                                    |                                                                                                    |                                                                                                    |                                                                                                    |                                                                                                    |                                                                                |                                           |
| 書名/著者                                                                                                    | 室町時代の美術                                                                                                    | :特別展図録 / リ<br>ヽ ブロク                                                                                                    | 東京国立博物館                                                                                                    | [編集  ムロマチ ジ                                                                                                    | タイ ノ ビジュ                                                                                                    | 新着情                                                                                                    | 報 -総記                                                                          |                                           |
|                                                                                                    | ッ・トラハッテ                                                                                                    |                                                                                                    |                                                                                                    |                                                                                                    |                                                                                                    | ▶江戸                                                                                                    | 庶民の読書と学び                                                                       |                                           |
| 形態                                                                                                    | 461,21p (図版共)                                                                                                    | : 38cm                                                                                                    |                                                                                                    |                                                                                                    |                                                                                                    | ▶ 社会:                                                                                                    | 変容と民間アーカイブ                                                                     | ズ                                         |
| 他の書名                                                                                                    | AT:Art of the Mur                                                                                                    | omachi Period : Co                                                                                                    | mmemorative o                                                                                                    | atatog of the special e                                                                                                    | exhibition                                                                                                    | ■ 「目録」                                                                                                    | チに親しむ<br>全書の時空                                                                 |                                           |
| 注記                                                                                                    | 年表: p447-451                                                                                                    |                                                                                                    |                                                                                                    |                                                                                                    |                                                                                                    | ► 31                                                                                                    | -ジアム・コミュニケ                                                                     | ーションと                                     |
| 著者情報                                                                                                    | ▶東京国立博物館                                                                                                    | トウキョウ コクリッ                                                                                                    | / ハクブツカン <                                                                                                    | DA00222002> 編集                                                                                                    |                                                                                                    | 教育活                                                                                                    | 動                                                                              |                                           |
| 件名                                                                                                    | ▶ BSH:日本美術                                                                                                    | 歴史 室町時代                                                                                                    |                                                                                                    |                                                                                                    |                                                                                                    |                                                                                                    |                                                                                | and more                                  |
| 件名                                                                                                    | ▶ BSH:日本美術                                                                                                    |                                                                                                    | 12                                                                                                    |                                                                                                    |                                                                                                    |                                                                                                    |                                                                                |                                           |
| 竹名                                                                                                    | NDC8:702 145                                                                                                    | NJ 歴史 圣町時                                                                                                    | n.                                                                                                    |                                                                                                    |                                                                                                    |                                                                                                    |                                                                                |                                           |
| 分類                                                                                                    | ▶ TNMC:000:東京                                                                                                    | ヨウ博物館出版物                                                                                                    |                                                                                                    |                                                                                                    |                                                                                                    |                                                                                                    |                                                                                |                                           |
|                                                                                                    | 体 請求語号 資<br>▶ 000-B108 900                                                                                                    | 料ID 巻<br>159022 TNM                                                                                                    | 所在<br>. 書庫3届                                                                                                    | <b>状態 予約</b>                                                                                                    | 〕 返却予定 論                                                                                                    | ¢                                                                                                    |                                                                                |                                           |
| )<br>)<br>)<br>・<br>請求<br>ち下の                                                                                                    | ★ 請求請号 資<br>→ 000-B108 900<br>→ 000-B108 900<br>→ 000-B10<br>→ 000-B108 900<br>→ 000-B108 900<br>→ 0                                                                                                    | #ID * TIM<br>559022 * TIM<br>回面<br>クリック                                                                                                    | <u>所在</u><br>書庫3周<br>1してく                                                                                                    | ↓♥悪 ラ*                                                                                                    | ) 返却予定 論                                                                                                    | Ż                                                                                                    |                                                                                |                                           |
| 内・請求<br>ち下の                                                                                                    | <ul> <li>(*) 通来勝号 資</li> <li>(*) 000-B108 900</li> <li>(*) 000-B108 900</li></ul>                                                                                                    | #IID き<br>IS9022 THM<br>回面<br>クリック<br>IS9092                                                                                                    | 書庫:過<br>りしてく                                                                                                    | ********                                                                                                    | ) 返却予定 論                                                                                                    | Ż                                                                                                    |                                                                                |                                           |
| や・請求<br>ち下の<br>TYN RRB立<br>B 7555016888                                                                                                    | 体 請求時号 資<br>→ 000-B108 900<br>シ つの-B108 900<br>シ つの<br>シ つの<br>シ つの<br>シ<br>つの<br>シ つの<br>シ つの<br>シ<br>つの<br>シ つの<br>シ<br>つの<br>シ<br>つの<br>シ つの<br>シ<br>つの<br>シ つの<br>シ<br>つの<br>シ<br>つ<br>シ<br>つ | #11D ●<br>559022 ●<br>町面<br>クリック<br>書検索<br>輪ア-カイブズ (                                                                                                    | 所在<br>. 書庫3層<br>つしてく                                                                                                    | ttes 予約<br>ください。<br>O CINII Articles                                                                                                    | ) 返却予定 論<br>,                                                                                                    | ×                                                                                                    | ●履歴表示(                                                                         | ● 昭歴クリア                                   |
| 使<br>・<br>清水<br>古下の<br>で<br>下<br>で<br>、<br>東国立<br>勝続<br>・<br>こ<br>まま<br>、<br>、<br>、<br>、<br>、<br>、<br>、<br>、<br>、<br>、<br>、<br>、<br>、                                                                                                    | 体 請求語号 資<br>→ 000-B108 900<br>シ 000-B108 900<br>シ 000-B108 900<br>トロルII<br>を 4<br>ATIONAL MUSEUM LIBM<br>博物館 資料館 図<br>● 単原国以博物館研究情                                                                                                    | #110 を<br>559022 でTMM<br>町面<br>クリック<br>ary OPAC<br>書検索<br>職アーカイブス (                                                                                                    | 所在<br>・書庫3個<br>つしてく                                                                                                    | <sup>秋礁 予約</sup><br>ください。<br>©CINII Articles                                                                                                    | ) 返却予定 論<br>)                                                                                                    | Ż                                                                                                    | ●屆歴表示(                                                                         | ●風歴クリア                                    |
| <ul> <li>()</li> <li>()</li> <li< td=""><td>体 請求時号 資<br/>→ 000-B108 900<br/>文ツール區<br/>印刷 を・<br/>ATIONAL MUSEUM Libit<br/>博物館資料館図<br/>●東京国立博物館研究<br/>3.555ズ   ジャーナリ</td><td>#IID     を       1550022     THM       回面     クリック       ary OPAC     書検索       論アーカイブス     (Atoz ) 奥斯検索</td><td>所在<br/>・<br/>書庫3個<br/>つしてく</td><td><sup>状態 予格</sup><br/>ください。<br/>OCINII Articles</td><td>) 返却予定 論<br/>,</td><td>×</td><td>●周歴表示</td><td>● 周歴 クリア</td></li<></ul>                                                                                                    | 体 請求時号 資<br>→ 000-B108 900<br>文ツール區<br>印刷 を・<br>ATIONAL MUSEUM Libit<br>博物館資料館図<br>●東京国立博物館研究<br>3.555ズ   ジャーナリ                                                                                                    | #IID     を       1550022     THM       回面     クリック       ary OPAC     書検索       論アーカイブス     (Atoz ) 奥斯検索                                                                                                    | 所在<br>・<br>書庫3個<br>つしてく                                                                                                    | <sup>状態 予格</sup><br>ください。<br>OCINII Articles                                                                                                    | ) 返却予定 論<br>,                                                                                                    | ×                                                                                                    | ●周歴表示                                                                          | ● 周歴 クリア                                  |
| 使・請求<br>ち下の<br>下下M<br>東京国立<br>時線<br>2<br>副会の書紙サーチ<br>TOP   詳細続素  <br>ク                                                                                                    | <ul> <li>体 請求勝号 資</li> <li>▶000-B108 900</li> <li>▶000-B108 900</li> <li>♥000-B108 900</li> <li>♥000-B108</li></ul>                                                                                                    | #110     #       559022     ************************************                                                                                                    | 西在<br>・書庫3酒     ・     ・     ・     ・     ・     ・     ・     ・     ・     ・     ・     ・     ・     ・     ・     ・     ・     ・     ・     ・     ・     ・     ・     ・     ・     ・     ・     ・     ・     ・     ・     ・     ・     ・     ・     ・     ・     ・     ・     ・     ・     ・     ・     ・     ・     ・     ・     ・     ・     ・     ・     ・     ・     ・     ・     ・     ・     ・     ・     ・     ・     ・     ・     ・     ・     ・     ・     ・     ・     ・     ・     ・     ・     ・     ・     ・     ・     ・     ・     ・     ・     ・     ・     ・     ・     ・     ・     ・     ・     ・     ・     ・     ・     ・     ・     ・     ・     ・     ・     ・     ・     ・     ・     ・     ・     ・     ・     ・     ・     ・     ・     ・     ・     ・     ・     ・     ・     ・     ・     ・     ・     ・     ・     ・     ・     ・     ・     ・     ・     ・     ・     ・     ・     ・     ・     ・     ・     ・     ・     ・     ・     ・     ・     ・     ・     ・      ・     ・      ・     ・      ・      ・      ・      ・      ・      ・      ・      ・      ・      ・      ・      ・      ・      ・      ・      ・      ・      ・      ・      ・      ・      ・      ・      ・      ・      ・      ・      ・      ・      ・      ・      ・      ・      ・      ・      ・      ・      ・      ・      ・      ・      ・      ・      ・      ・      ・      ・      ・      ・      ・      ・      ・      ・      ・      ・      ・      ・      ・      ・      ・      ・      ・      ・      ・      ・      ・      ・      ・      ・      ・      ・      ・      ・      ・      ・      ・      ・      ・      ・      ・      ・      ・      ・      ・      ・      ・      ・      ・      ・      ・      ・      ・      ・      ・      ・      ・      ・      ・      ・      ・      ・      ・      ・      ・      ・      ・      ・      ・      ・      ・      ・      ・      ・      ・     ・     ・     ・     ・     ・     ・     ・     ・     ・     ・     ・     ・     ・     ・     ・     ・     ・     ・     ・     ・     ・     ・     ・     ・     ・     ・     ・     ・     ・     ・     ・     ・     ・     ・     ・     ・     ・     ・     ・     ・     ・     ・     ・     ・     ・     ・     ・     ・     ・     ・     ・     ・     ・                                                                                                     | 秋悪 予終<br>ください。<br>○ CINHI Articles<br>● 図書/雑誌 (                                                                                                    | ) 返却予定<br>論文                                                                                                    | ¢<br>۱ <i>۵</i> -                                                                                                    | <ul> <li>風磁表示</li> <li>イックサーチとは?</li> </ul>                                    | ●風歴クリア                                    |
| 使<br>・<br>市<br>・<br>市<br>市<br>本<br>た<br>下<br>の<br>、<br>で<br>い<br>い<br>い<br>い<br>い<br>い<br>い<br>い<br>い<br>い<br>い<br>い<br>い                                                                                                    |                                                                                                    | 株ID     を       1550022     THM       回面     クリック       ary OPAC     書検索       論アーカイブス     (4)       LAtoz   場所検索     場所 大力し       toggeg/東京国立博     単原国立博                                                                                                    | <ul> <li>一一一一一一一一一一一一一一一一一一一一一一一一一一一一一一一一一一一一</li></ul>                                                                                                    | ★悪 予約 ください。 ○ CINII Articles ○ 回書/雑誌 ( 5 ジダイノビジュツ:                                                                                                    | ) 返却予定 論<br>)<br>)<br>)<br>論文 (<br>)                                                                                                    | <b>x</b><br>► <i>p</i> -<br>⊂ <i>p</i>                                                                                                    | 回歴歴表示 ( ) ) ) ) の の の の の の 、 、 、 、 、 、 、 、 、 、                                | ● 開歴クリア                                   |
| ()<br>()<br>()<br>()<br>()<br>()<br>()<br>()<br>()<br>()                                                                                                    | <ul> <li>体 請求番号 資</li> <li>◆000-B108 900</li> <li>◆000-B108 900</li> <li>◆000-B108</li></ul>                                                                                                    | #110     #       1559022     *       1     面       クリック       ary OPAC       書検索       3(第アーカイブズ (       (本の)       原回線/東京国立博                                                                                                    |                                                                                                    | 状態 予約<br>ください。<br>CINII Articles<br>③ 図書/雑誌 (<br>チ ジダイノビジュツ:                                                                                                    | <ul> <li>週却予定論</li> <li>過款</li> <li>トクペツテンス</li> </ul>                                                                                                    | <b>x</b><br>► <i>p</i> -<br>□ <i>p</i>                                                                                                    | <ul> <li>● 屈益表示</li> <li>イックサーチとは?</li> <li>ト 予約・請求ツー</li> </ul>               | ● 履歴・クリア                                  |
| <ul> <li>○</li> <li>○</li> <li>○<td><ul> <li>体 請求勝号 資</li> <li>◆ 000-B108 900</li> <li>◆ 000-B108 900</li></ul></td><td>株ID     を       1550022     THM       回面     クリック       オリカック     オリカック       マリクAC     書検索       ドロレンジョン     「株成株素       レムロズ   炭新検索     「大の<br/>夏回録 / 東京国立博       東行可能な予約規ジ     実行可能な予約規ジ</td><td><ul> <li>一一一一一一一一一一一一一一一一一一一一一一一一一一一一一一一一一一一一</li></ul></td><td>★悪 予約 ください。 ○ CINII Articles ○ 回書/雑誌 ( 5 ジダイノビジュツ: 示しています。以下の詳</td><td><ol> <li>返却予定 論</li> <li>送却予定 論</li> <li>送入</li> <li>送入</li> <li>送入</li> <li>(1)</li> <li>(1)<!--</td--><td>x x → 0- x → 0- x</td><td><ul> <li>○ 居歴表示</li> <li>イックサーチとは?</li> <li>ト 予約・請求ツー</li> <li>Éさい。</li> </ul></td><td>● 周歴クリア</td></li></ol></td></li></ul> | <ul> <li>体 請求勝号 資</li> <li>◆ 000-B108 900</li> <li>◆ 000-B108 900</li></ul>                                                                                                    | 株ID     を       1550022     THM       回面     クリック       オリカック     オリカック       マリクAC     書検索       ドロレンジョン     「株成株素       レムロズ   炭新検索     「大の<br>夏回録 / 東京国立博       東行可能な予約規ジ     実行可能な予約規ジ                                                                                                    | <ul> <li>一一一一一一一一一一一一一一一一一一一一一一一一一一一一一一一一一一一一</li></ul>                                                                                                    | ★悪 予約 ください。 ○ CINII Articles ○ 回書/雑誌 ( 5 ジダイノビジュツ: 示しています。以下の詳                                                                                                    | <ol> <li>返却予定 論</li> <li>送却予定 論</li> <li>送入</li> <li>送入</li> <li>送入</li> <li>(1)</li> <li>(1)<!--</td--><td>x x → 0- x → 0- x</td><td><ul> <li>○ 居歴表示</li> <li>イックサーチとは?</li> <li>ト 予約・請求ツー</li> <li>Éさい。</li> </ul></td><td>● 周歴クリア</td></li></ol> | x x → 0- x → 0- x | <ul> <li>○ 居歴表示</li> <li>イックサーチとは?</li> <li>ト 予約・請求ツー</li> <li>Éさい。</li> </ul> | ● 周歴クリア                                   |
| <ul> <li>○ 日本の書の</li> <li>○ 日本の書の</li> <li>○ 日本の書の</li> <li>○ 日本の書の</li> <li>○ 日本の書の</li> <li>○ 日本の書の</li> <li>○ 日本の書の</li> <li>○ 日本の書の</li> <li>○ 日本の書の</li> <li>○ 日本の書の</li> <li>○ 日本の書の</li> <li>○ 日本の書の</li> <li>○ 日本の書の</li> <li>○ 日本の書の</li> <li>○ 日本の書の</li> <li>○ 日本の書の</li> <li>○ 日本の</li> <li>○ 日本の</li> <li>○ 日</li></ul>                                                                                                    | 体 請求時号 資           000-B108         900           000-B108         900           マンール区         0           印印刷 を・         0           ATIONAL MUSEUM LIDA         0           博物館 資料館 図:         0           ブラウズ   ジャーナリ         1           「「」         1           「「」         1           「」         2           二」         二           「」         2           二」         二           二」         二           二」         二           二」         二           二」         二           二」         二           二」         二           二」         二           二」         二           二」         二           二」         二           二         二           二         三           二         三           二         三           二         三           二         二           二         二           二         二           二         二           二         二           二                                                                                                    | #110     *       1     1       559022     *       1     1       1     1       1     1       1     1       1     1       1     1       1     1       1     1       1     1       1     1       1     1       1     1       1     1       1     1       1     1                                                                                                    | 一<br>一<br>市在<br>・<br>書庫3福<br>つ<br>してく<br>く<br>へ<br>い<br>に<br>日のい<br>の<br>し<br>の<br>く<br>く<br>、<br>、<br>の<br>の<br>し<br>の<br>く<br>く<br>、<br>の<br>の<br>の<br>の<br>の<br>の<br>の<br>の<br>の<br>の<br>の<br>の<br>の                                                                                                    | <ul> <li>状態 予終</li> <li>状態 予終</li> <li>ください。</li> <li>CINII Articles</li> <li>© 図書/雑誌 (</li> <li>チ ジダイノビジュツ :</li> <li>示しています。以下の録</li> <li> 大蔵省印刷局, 1992</li> </ul>  | ) 返却予定<br>論文<br>トクペツテンス<br>明を読み、処理<br>.6.                                                                                                    | x ↓ ク- □ ク ○ □ ク                                                                                                    | ● 屈屈表示<br>イックサーチとは?<br>ト 予約・請求ツー<br>ごさい。                                       | ● 風歴クリア                                   |
| ()<br>()<br>()<br>()<br>()<br>()<br>()<br>()<br>()<br>()                                                                                                    | <ul> <li>体 請求番号 資</li> <li>▶000-B108 900</li> <li>▶000-B108 900</li> <li>♥000-B108 900</li> <li>♥000-B108 900</li> <li>♥000-B108 900</li> <li>♥000-B108 900</li> <li>♥000-B108</li> </ul>                                                                                                    | 株ID     を       559022     TMM       559022     TMM       回面     クリック       タリック     事検索       第次アーカイブズ     (新藤東市を入力し)       その     東行可能な予約処理       実行可能な予約処理     ま       1: 特別県図録 / 東京     東京                                                                                                    |                                                                                                    | <ul> <li>状態 予終</li> <li>、 たささい。</li> <li>&gt; CINHI Articles</li> <li>&gt; © 回告/雑誌 (</li> <li>テ ジダイノビジュツ:</li> <li>ニ 示しています。以下の語</li> <li> 大蔵省印刷局, 1992</li> </ul>    | ) 返却予定<br>論文<br>トクベツテンス<br>明を読み、処理<br>.6.                                                                                                    | x > ク- ∴ロク を進めてくた                                                                                                    | ● 屈歴表示<br>イックサーチとは?<br>ト 予約・請求ツー<br>ささい。                                       | ● 周歴クリア                                   |
| <ul> <li>(回)</li> <li>(回)</li> <li>((u)</li> <li>((u)</li> <li>((u)<td><ul> <li>体 請求時号 資</li> <li>◆000-B108 900</li> <li>◆000-B108 900</li> <li>◆000-B108 900</li> <li>を</li> <li>(中)</li> <li>(中)</li> <li>((+)</li> <li>((+)</li> <li>((+)</li> <li>((+)&lt;</li></ul></td><td>株ID     を       1559022     ************************************</td><td></td><td><ul> <li>状態 予終</li> <li>(大ささい。</li> <li>CINII Articles</li> <li>© 図書/雑誌 (</li> <li>チジダイノビジュツ:</li> <li>示しています。以下の歳</li> <li> 大蔵省印刷局, 1992</li> </ul></td><td><ul> <li>         ・ 返却予定 論         ・         ・         ・</li></ul></td><td>★ ★ ★</td><td><ul> <li>● 屈屈表示</li> <li>イックサーチとは?</li> <li>ト 予約・請求ツー</li> <li>ミさい。</li> </ul></td><td>● 周恩クリア<br/>-リレについて</td></li></ul>                                                                                                    | <ul> <li>体 請求時号 資</li> <li>◆000-B108 900</li> <li>◆000-B108 900</li> <li>◆000-B108 900</li> <li>を</li> <li>(中)</li> <li>(中)</li> <li>((+)</li> <li>((+)</li> <li>((+)</li> <li>((+)&lt;</li></ul>                                                                                                    | 株ID     を       1559022     ************************************                                                                                                    |                                                                                                    | <ul> <li>状態 予終</li> <li>(大ささい。</li> <li>CINII Articles</li> <li>© 図書/雑誌 (</li> <li>チジダイノビジュツ:</li> <li>示しています。以下の歳</li> <li> 大蔵省印刷局, 1992</li> </ul>                  | <ul> <li>         ・ 返却予定 論         ・         ・         ・</li></ul>                                                                                                    | ★ ★                                                                                                    | <ul> <li>● 屈屈表示</li> <li>イックサーチとは?</li> <li>ト 予約・請求ツー</li> <li>ミさい。</li> </ul> | ● 周恩クリア<br>-リレについて                        |
| ()     ()     ()     ()     ()     ()     ()     ()     ()     ()     ()     ()     ()     ()     ()     ()     ()     ()     ()     ()     ()     ()     ()     ()     ()     ()     ()     ()     ()     ()     ()     ()     ()     ()     ()     ()     ()     ()     ()     ()     ()     ()     ()     ()     ()     ()     ()     ()     ()     ()     ()     ()     ()     ()     ()     ()     ()     ()     ()     ()     ()     ()     ()     ()     ()     ()     ()     ()     ()     ()     ()     ()     ()     ()     ()     ()     ()     ()     ()     ()     ()     ()     ()     ()     ()     ()     ()     ()     ()     ()     ()     ()     ()     ()     ()     ()     ()     ()     ()     ()     ()     ()     ()     ()     ()     ()     ()     ()     ()     ()     ()     ()     ()     ()     ()     ()     ()     ()     ()     ()     ()     ()     ()     ()     ()     ()     ()     ()     ()     ()     ()     ()     ()     ()     ()     ()     ()     ()     ()     ()     ()     ()     ()     ()     ()     ()     ()     ()     ()     ()     ()     ()     ()     ()     ()     ()     ()     ()     ()     ()     ()     ()     ()     ()     ()     ()     ()     ()     ()     ()     ()     ()     ()     ()     ()     ()     ()     ()     ()     ()     ()     ()     ()     ()     ()     ()     ()     ()     ()     ()     ()     ()     ()     ()     ()     ()     ()     ()     ()     ()     ()     ()     ()     ()     ()     ()     ()     ()     ()     ()     ()     ()     ()     ()     ()     ()     ()     ()     ()     ()     ()     ()     ()     ()     ()     ()     ()     ()     ()     ()     ()     ()     ()     ()     ()     ()     ()     ()     ()     ()     ()     ()     ()     ()     ()     ()     ()     ()     ()     ()     ()     ()     ()     ()     ()     ()     ()     ()     ()     ()     ()     ()     ()     ()     ()     ()     ()     ()     ()     ()     ()     ()     ()     ()     ()     ()     ()     ()     ()     ()     ()     ()     ()     ()     ()     ()     ()     ()     ()     ()     ()     (                                                                                                    | <ul> <li>体 請求時号 資</li> <li>◆ 000-B108 900</li> <li>◆ 000-B108 900</li> <li>◆ 000-B108 900</li> <li>◆ 000-B108 900</li> <li>◆ 000-B108 900</li> <li>◆ 000-B108 900</li> <li>◆ 000-B108 900</li> <li>◆ 東京国立博物館研究</li> <li>✓ ブラウズ   ジャーナ)</li> <li>✓ ブラウズ   ジャーナ)</li></ul>                                                                                                    | 株ID     を       1559022     ************************************                                                                                                    | 西在<br>・書庫3個 ・書庫3個 ・書庫3個 ・書庫3個 ・書庫3個 ・書庫3個 ・書庫3個 ・書庫3個 ・書庫3個 ・書庫3個 ・書庫3個 ・書庫3個 ・書庫3個 ・書庫3個 ・書庫3個 ・書庫3個 ・書庫3個 ・書庫3個 ・書庫3個 ・書庫3個 ・書庫30回 ・書庫30回 ・書車30回 ・書車30回 ・書車30回 ・書車30回 ・書車30回 ・書車30回 ・書車30回 ・書車30回 ・書車30回 ・書車30回 ・書車30回 ・書車30回 ・書車30回 ・書車30回 ・書車30回 ・書車30回 ・書車30回 ・書車30回 ・書車30回 ・書車30回 ・書車30回 ・書車30回 ・書車30回 ・書車30回 ・ ・ ・ ・ ・ ・ ・ ・ ・ ・ ・ ・ ・ ・ ・ ・ ・ ・ ・ ・ ・ ・ ・ ・ ・ ・ ・ ・ ・ ・ ・ ・ ・ ・ ・ ・ ・ ・ ・ ・ ・ ・ ・ ・ ・ ・ ・ ・ ・ ・ ・ ・ ・ ・ ・ ・                                                                                                    | <ul> <li>状態 予終</li> <li>大ごさい。</li> <li>CINII Articles</li> <li>© 四書/推誌 (</li> <li>チジダイノビジュツ:</li> <li>示しています。以下の読</li> <li> 大戯省印刷局, 1992</li> </ul>                   | <ul> <li>         ・ 返却予定 論         ・         ・         ・</li></ul>                                                                                                    | x ↓ ク- □ ク E 道めてくた                                                                                                    | ● 周歴表示<br>(ソクサーチとは?<br>)<br>ト予約・請求ツー<br>こさい。                                   | ● 風景クリア                                   |
| 小         市         市                                                                                                    | <ul> <li>体 請求時号 資</li> <li>◆ 000-B108 900</li> <li>◆ 000-B108 900</li> <li>◆ 000-B108 900</li> <li>◆ 000-B108 900</li> <li>◆ 000-B108 900</li> <li>◆ 000-B108 900</li> <li>○ 東京国立博物盛時代の実施</li> <li>○ 2005022</li> <li>TNM、書庫3編</li> <li>·</li> </ul>                                                                                                    | 株ID     を       1550022     THM       回面     クリック       タリック     マクリック       ary OPAC     検索       前能アーカイブズ     (4)       LAtoz   機断検索     (4)       東京国立博     東京国立博       実行可能な予約処却     (1)       1: 特別展図録 / 東京     (1)                                                                                                    | <ul> <li>一一一一一一一一一一一一一一一一一一一一一一一一一一一一一一一一一一一一</li></ul>                                                                                                    | <ul> <li>状態 予終</li> <li>状態 予終</li> <li>く ださい。</li> <li>CINII Articles</li> <li>© 四書/推誌 (</li> <li>チジダイノビジュツ:</li> <li>示しています。以下の満</li> <li> 大蔵省印刷局, 1992</li> </ul>   | <ol> <li>返却予定 論</li> <li>()</li> <li>()</li></ol>                                                                                                    | x x ▶ ク- i□ク と進めてくた                                                                                                    | <ul> <li>○届歴表示</li> <li>イックサーチとは?</li> <li>ト予約・請求ツー</li> <li>ミさい。</li> </ul>   | ● 周歴クリア                                   |
| ・              ・              ・              ・              ・              ・              ・              ・              ・              ・              ・              ・              ・              ・              ・              ・              ・              ・              ・              ・              ・              ・              ・              ・              ・              ・              ・              ・              ・              ・              ・              ・              ・              ・              ・              ・             ・                                                                                                    |                                                                                                    | 第110     を       559022     TMM       559022     TMM       町面     クリック       クリック     事検索       第次アーカイブズ     (日本)       第回録/東京国立博     東行可能な予約処日       第     1       第     1       第     第       第     1       第     1       第     1       第     1       第     1       第     1       第     1       第     1       第     1       第     1       第     1       第     1       第     1       第     1       第     1       1     1       第     1       1     1       第     1       1     1       1     1       1     1       1     1       1     1       1     1       1     1       1     1       1     1       1     1       1     1       1     1       1     1       1     1       1     1                                                                                                    | 一<br>一<br>市在<br>・<br>書庫3福<br>つしてく<br>つしてく<br>ついil Books (<br>こいil Books (<br>このに、)<br>ついil Books (<br>このに、)<br>このに、)<br>このい、)<br>このい、)<br>このい、)<br>このい、)<br>このい、)<br>このい、)<br>このい、)<br>このい、)<br>このい、)<br>このい、)<br>このい、)<br>このい、)<br>このい、)<br>このい、)<br>このい、)<br>このい、)<br>このい、)<br>このい、)<br>このい、)<br>このい、)<br>このい、)<br>このい、)<br>このい、)<br>このい、)<br>このい、)<br>このい<br>このい、)<br>このい<br>このい、)<br>このい<br>このい<br>このい<br>このい<br>このい<br>このい<br>このい | <ul> <li>状態 予終</li> <li>状態 予終</li> <li>く ださい。</li> <li>CINII Articles</li> <li>© 図書/雑誌 (</li> <li>チ ジダイノビジュツ :</li> <li>示しています。以下の録</li> <li> 大蔵省印刷局, 1992</li> </ul> | <ul> <li>         ・ 遅却予定 論         ・         ・         ・</li></ul>                                                                                                    | x > ♪ ク- □ つ ごロク た連めてくた                                                                                                    | ● 関歴表示<br>イックサーチとは?<br>ト 予約・講求ツー<br>たさい。                                       | ● 風歴クリア                                   |
| <ul> <li>内・請求</li> <li>方・請求</li> <li>方・方の</li> <li>東京国立博物鑑</li> <li>夏公回書飾サーチ</li> <li>○ 夏公回書飾サーチ</li> <li>○ 夏公回書飾サーチ</li> <li>○ 夏公回書飾サーチ</li> <li>○ 夏公回書飾サーチ</li> <li>○ 夏公回書飾サーチ</li> <li>○ 夏公回書館サーチ</li> <li>○ 夏公回書館サーチ</li> <li>○ 夏公回書館サーチ</li> <li>○ 夏公回書館サーチ</li> <li>○ 夏公回書館サーチ</li> <li>○ 夏公回書館サーチ</li> <li>○ 夏公回書館サーチ</li> <li>○ 夏公回書館サーチ</li> <li>○ 夏公回書館サーチ</li> <li>○ 夏公回書館サーチ</li> <li>○ 夏公回書館サーチ</li> <li>○ 夏公回書館</li> <li>○ 夏公回書館</li></ul>                                                                                                    | ★ 請求時号 資<br>→ 000-B108 900<br>→ 000-B108 900<br>たいへん MUSEUM LIDH<br>博物館 資料館 図<br>の東京国立博物館研究<br>グラウズ   ジャーナ)<br>イックサーチ<br>「夏 [部分一致]室町時代の実施<br>・ 客町時代の実施<br>90059022<br>TNM・書庫3届<br>・                                                                                                    | 株ID     を       1559022     THM       1559023     THM       1     日       クリック     1       3     日       1     日       1     日 </td <td><ul> <li>一一一一一一一一一一一一一一一一一一一一一一一一一一一一一一一一一一一一</li></ul></td> <td><ul> <li>状態 予終</li> <li>(大ささい。</li> <li>CINII Articles</li> <li>© 四書/推註 (</li> <li>チ ジダイノビジュツ :</li> <li>示しています。以下の満</li> <li> 大蔵省印刷局, 1992</li> </ul></td> <td><ul> <li>         ・ 週却予定 論         ・         ・         ・</li></ul></td> <td>x x ▶ ク- i□ク を進めてくた</td> <td>● 屋歴表示<br/>(ックサーチとは?<br/>ト予約・請求ツー<br/>きさい。</td> <td>● 周歴クリア</td> | <ul> <li>一一一一一一一一一一一一一一一一一一一一一一一一一一一一一一一一一一一一</li></ul>                                                                                                    | <ul> <li>状態 予終</li> <li>(大ささい。</li> <li>CINII Articles</li> <li>© 四書/推註 (</li> <li>チ ジダイノビジュツ :</li> <li>示しています。以下の満</li> <li> 大蔵省印刷局, 1992</li> </ul>                | <ul> <li>         ・ 週却予定 論         ・         ・         ・</li></ul>                                                                                                    | x x ▶ ク- i□ク を進めてくた                                                                                                    | ● 屋歴表示<br>(ックサーチとは?<br>ト予約・請求ツー<br>きさい。                                        | ● 周歴クリア                                   |
| <ul> <li>(回)</li> <li>(回)</li> <li>((回)</li> <li>((u)</li> <li>((u)</li></ul>                                                                                                    | <ul> <li>体 請求時号 資</li> <li>◆ 000-B108 900</li> <li>◆ 000-B108 900</li> <li>◆ 000-B108 900</li> <li>◆ 000-B108 900</li> <li>◆ 000-B108 900</li> <li>◆ 000-B108 900</li> <li>◆ 000-B108 900</li> <li>◆ 000-B108 90059022<br/>TNM 書車38</li> <li>· 000-B108 90059022</li> <li>TNM 書車38</li> <li>· 000-B108 90059022</li> <li>TNM 書車38</li> <li>· 000-B108 90059022</li> <li>TNM 書車38</li> </ul>                                                                                                    | 株ID     を       1559022     下M       1559022     下M       1559023     「TM       1559024     「TM       1559025     「TM       1559026     「TM       1559027     「TM       1559027     「TM       1559027     「TM       1559027     「TM       1559028     「TM       1559029     「TM       1559029     「TM       1559020     「TM       1559020     「TM       159020     「TM       159020     「T                                                                                                    | <ul> <li>一一一一一一一一一一一一一一一一一一一一一一一一一一一一一一一一一一一一</li></ul>                                                                                                    | <ul> <li>状態 予終</li> <li>(大ごさい。</li> <li>CINII Articles</li> <li>© 図書/雑誌 (</li> <li>チ ジダイノビジュツ:</li> <li>示しています。以下の話</li> <li> 大蔵省印刷局, 1992</li> </ul>                 | <ul> <li>         ・ 返却予定 論         ・         ・         ・</li></ul>                                                                                                    | x ↓ ク- □ つ た 進めてくた                                                                                                    | <ul> <li>● 屈屈表示</li> <li>イックサーチとは?</li> <li>ト 予約・請求ツー</li> <li>ごさい。</li> </ul> | <ul> <li>風景クリア</li> <li>ールについて</li> </ul> |

3) <u>出庫請求票</u>が表示されます。

印刷 をクリックし、更に別ウィンドウの 印刷 をクリックして出庫請求票 を印刷します。

※ 印刷後は、用紙を引き上げ、1件ずつ切り離してください。

| 出庫請求票                 |                                     | 2019/03/06 | 東京国立博物館資料館 |
|-----------------------|-------------------------------------|------------|------------|
| 室町時代の美谷               | F:特別展図録 / 東京国立博物館編集 大蔵省印刷局, 1992.6. |            |            |
| 利用者ID(User<br>ID):    | 氏名(Name):                           |            |            |
| 項目名                   | 内容                                  |            |            |
| 請求番号<br>(Call No)     | 000-B108                            |            |            |
| 資料ID<br>(Holding ID)  | 90059022                            |            |            |
| 所在<br>(Location)      | TNM,書庫3層                            |            |            |
| 形態<br>(PHYS)          | 461, 21p (図版共);38cm                 |            |            |
| 状態<br>(Status)        |                                     |            |            |
| 予約件数<br>(Reservation) |                                     |            |            |
| 返却予定<br>(Due Date)    |                                     |            |            |
| 900590                | 22<br>(印 房) キャンセル                   |            |            |
|                       |                                     |            |            |

4) 出庫請求票

切り離した出庫請求票におお名前と入館番号を記入し、カウンターへ 提出してください。一度に5枚まで請求できます。

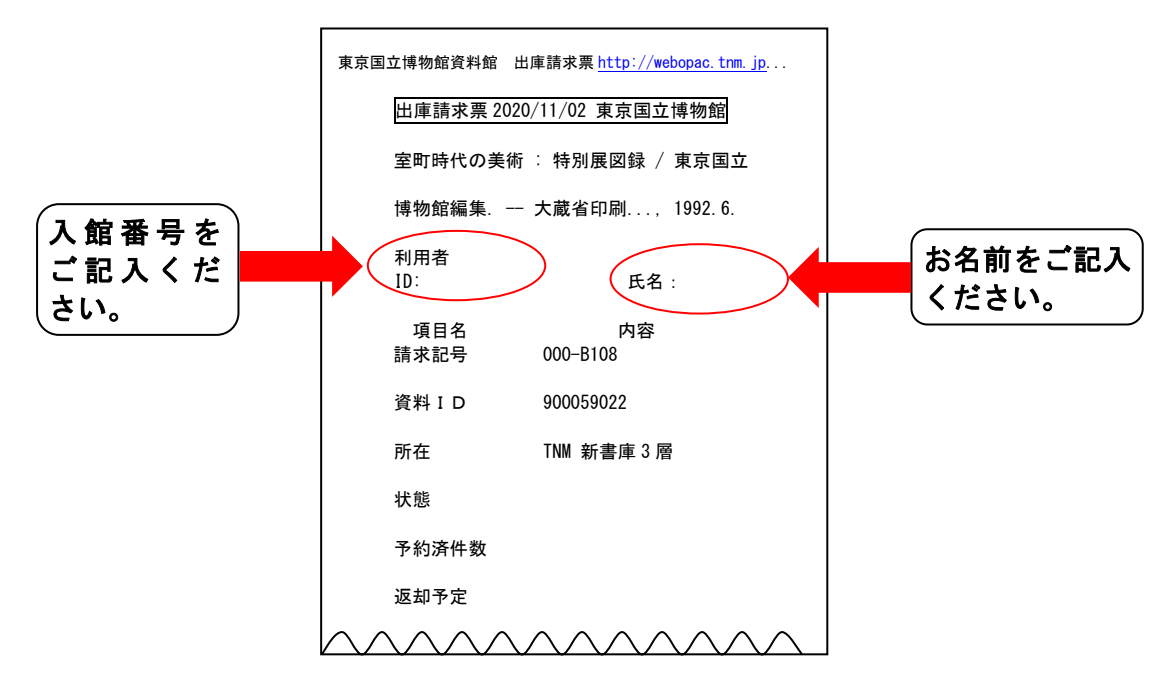

5) お名前をお呼びしますので、カウンターでお受け取りください。 利用後はカウンターへ返却してください。

## <雑誌の請求のご案内>

1)雑誌巻号詳細 画面の「所在」を確認してください。 「新着雑誌」「開架雑誌」と表示されていない場合は、書庫にあるため 請求票が必要です。

ご覧になりたい巻・号、通号の 📓 🕅 (予約・請求) をクリックして ください。

| 項目名         内容           調査10         0000201400           回貨/和2         雑誌/和2           NACSIS ID         AN00207469           本文の言語         日本酒 イタリアヨ           IISSN         03872688           雪名/香苔         美術史学 / 東北大学文学部美学美術史研究室/1ビジュツシガク           出版專項         仙信: 東北大学文学部美学美術史研究室/1ビジュツシガク           出版專項         仙信: 東北大学文学部美学美術史研究室 / 1978.9-           開         用: 26cm           他の雪名         VT: <mark>繁板史学</mark> 算ど記         学社大学大学部美学美術史研究室 (2109 (2000)-26号 (2005))->東北大学大学家文学研究<br>度 (279 (2000)-26号 (2005))->東北大学大学家文学研究<br>差 省情報           第二はビデジスジンクシキュウシジンクンキュウシジンクン         本コウカ ビガク ダイガク グンガクブ トウゴ<br>ジュツシケンキュウシジンクシキュウシツ           著省情報         ・東北大学大学家文学研究科美学集紙史研究室  トウホク ダイガク ダイガク ダイガクイン ブナガ<br>キュウカ ビガク ビジュツシガク コウザ ペン           著省情報         ・東北大学大学家文学研究科美書展観史 講座  トウホク ダイガク ダイガク イン ブナガ<br>カ ジュウン ガク ゴウザ ペン           著省情報         ・東北大学大学家文学研究科書報理(1トウホク ダイガク ダイガク ダイガク イン ブナガ<br>キュウカ ビガク ビジョンジ ガク コウザ ペン           素指報         ・東北大学大学家取文学研究科書報理   トウホク ダイガク ダイガク ダイガク イン ブナガ<br>キュウカ ビガク ゴウザ ペン           美術期間         割刊(1]号 (1978)-           LNUEL         ★105-243         1-38<1978-2017- 総焼中           TMM         ★105-243         1-38<1978-2017- 総焼中           「MAK         春号         福月         所在         秋塚 予約         茶型           公マ                                                                                                    | ■Lは大学大学院<br>院科奏相史学講<br>3ウ 二木ン ビ<br>ブンガク ケン<br>キュウ                                                  | ↓ ▼大学大学院<br>調査(新史学)<br>「新ンビ<br>ガクケン<br>ケンキュウ                                                  | <ul> <li>NDL Search</li> <li>NTI Webcat Plus</li> <li>CINI Articles</li> <li>CINI Articles</li> <li>CINI Articles</li> <li>OCLC WorldCat</li> <li>新省情報 -芸術</li> <li>図像だらけの中国</li> <li>ガンダーラへ東西トレキスタン</li> <li>チベット</li> <li>後実・三国・南北島</li> <li>●朝鮮半島</li> </ul> | ,<br>nd ma      |
|----------------------------------------------------------------------------------------------------|----------------------------------------------------------------------------------------------------|-----------------------------------------------------------------------------------------------|----------------------------------------------------------------------------------------------------|-----------------|
| 項目名         内容           諸法10         0000201400           諸法/和2         道法/和3           NACSIS ID         AN00207469           末久の言語         日本語 イタリア語           ISSA 70288         三本道 イタリア語           潜去70         03872683           書名/春苔         美術史学 / 東北大学文学部美学美術史研究室   ビジュツシガノ           出版専項         446 : 非北大学文学部美学美術史研究室   1978.9-           市 : 非し大学文学部美学美術史研究室 (216)         2005))→東北大学大学院文学研究<br>度 (2776)(2005))→東北大学文学研究   東北大学文学部東学 : 日本美術史研究室    トウホク ダイガク グ スカク ブ トウゴ・<br>ジュツシ ケンキュウシッ への400912204           著者情報         ・東北大学文学研究   東藤観史研究室    トウホク ダイガク ダイガク ダイガク イン フンガ<br>キュウカ ビガク ビジュツシ ケンキュウシツ <>           著者情報         ・東北大学文学研究   編載要要 講座    トウホク ダイガク ダイガク ダイガク イン フンガ<br>キュウカ ビガク ビジュ シジ ケンキュウシリ <>           著者情報         ・東北大学大学院文学研究   編載要要 講座    トウホク ダイガク ダイガク ダイガク イン フンガ<br>キュウカ ビガク ビジュ ジシ ケンキュウシリ <>           著者情報         ・東北大学大学院文学研究   基載数番号         所蔵本 ・所蔵本<br>1 23 >>           大学 市政 : 105:22x/H行物         ※目: 1-38<           第行開間         創刊 (1]号 (1978)-         1-38<           L NPUBL         東北大学大学院文学研究   英小 日 - 4:0 平 0 4:0 4:0 4:7 0 4:7 0                                                                                                    | ■北大学大学院<br>第四 <mark>員術史学</mark> 調<br>3ウ 二木ン ピ<br>ブンガク ケン<br>キュウ                                    | 大学大学院<br>美術史学講<br>二木ン ビ<br>ガク ケン<br>ケンキュウ                                                     | <ul> <li>NII Webcat Plus</li> <li>CiNii Books</li> <li>CCLC WorldCat</li> <li>第名情報 - 芸術</li> <li>図像だらけの中国</li> <li>カンダーラへ東西トルキスタン</li> <li>チスット</li> <li>後実・三国・南北朝</li> <li>朝鮮半島</li> <li>(2 c)</li> </ul>                                                      | ,<br>,<br>nd mo |
| 翻誌Л0       0000201400         図酒作Л0注       注意/和違         NACSIS ID       NADO207469         本文の言語       日本語 イタリア語         ISSN       03872688         豊名/石営       美術史学/東北大学文学部美学美術史研究室  ビジュソシガノ         出版事項       44:::::::::::::::::::::::::::::::::::                                                                                                    | 東北大学大学院<br>府内 <mark>湯相史学</mark><br>おウ 二木ン ビ<br>ブンガク ケン<br>ガク ケンキュウ                                 | 大学大学院<br>美術史学<br>画木ン ビ<br>ガク ケン<br>ケンキュウ                                                      | <ul> <li>&gt; ChNi Articles</li> <li>&gt; ChNi Books</li> <li>&gt; OCLC WorldCat</li> <li>第名情報 - 芸術</li> <li>&gt; 図像だらけの中国</li> <li>&gt; ガンダーラッ東西トリレキスタン</li> <li>&gt; チベット</li> <li>&gt; 後実・三国・南北朝</li> <li>&gt; 朝鮮半島</li> <li>(2 z</li> </ul>                 | ,<br>nd mor     |
| 回雄/和洋       雑誌/和儘         NACSIS ID       AN00207469         本文の言語       日本語 イタリアヨ         ISSN       03872688         書名/香者 <b>美航史学/東北大学文学部美学美術史研究室  ビジュツシガク</b> 出版車項       仙台:東北大学文学部美学美術史研究室  ビジュツシガク         出版車項       仙台:東北大学文学部美学美術史研究室(1978.9-<br>市): 26cm         他の書名       BC:Art history         他の書名       BC:Art history         資格完売および比密者変更:東北大学文学部実学奏術史研究室(1)トウホクタイガク ブンガクブ トウヨ・<br>ジュッシ ケンキュウシジ への00912204>         著者情報       * 東北大学文学部実学研究は美学集成史研究室  トウホク ダイガク ダイガク ダイガク インブ<br>シュシシ ケンキュウシジ ケンキュウジツ <>         著者情報       * 東北大学大学家文学研究は美学集成史研究室  トウホク ダイガク ダイガク ダイガク イン ブ<br>キュウカ ビガク ビジュシシ ケンキュウジツ <>         著者情報       * 東北大学大学家文学研究は美学集観史研究室  トウホク ダイガク ダイガク イン フ 大<br>キュウカ ビガク ビジュシジ ガク コウヴ <>         分類       * TNMC:105:返次刊行物         サビジュシジガク コウブ <>       *         大学大学家文学研究は美学集後地史研究室         TTM       * 105-243         105-243       1-38<         112 >>         女       ム・マ         12 >>         数4       * 105-243         12 >       * 0         12 >       * 0         女       ム・マ       ム・マ       ム・マ         * 12 ***       * 39       2018       TMM : 雑誌         * 38       * 38                                                                                                    | <u>単北大学大学</u> 院<br>東北大学大学院<br>第19 二木ン ビ<br>ブンカク ケン<br>ガク ケンキュウ                                     | 大学大学院<br>実術史学講<br>二木ン ビ<br>ガク ケン<br>ケンキュウ                                                     | <ul> <li>○CNLi Books</li> <li>&gt; OCLC WorldCat</li> <li>第名情報 - 芸術</li> <li>&gt; 回療だらけの中国</li> <li>&gt; ガングーラッ東西トリレキスタン</li> <li>&gt; チベット</li> <li>&gt; 後実・三国・南北朝</li> <li>&gt; 朝鮮半島</li> <li>(3 a)</li> </ul>                                                | ,<br>nd mor     |
| NACSIS ID<br>本文の言語       AN00207469         本文の言語       日本語 イタリブド         ISSN       03872688         豊名/香者       美術史学/東北大学文学部美学美術史研究室  ビジュツシガク         出版事項       山台:車北大学文学部美学美術史研究室,1978.9-         所御       円:26cm         他の書名       BC:Art history         他の書名       BC:Art history         健の書名       VI:要捕捉等         実研究科薬学業施設研究室(21号 (2000)-26号 (2005))→東北大学大学院文学研究<br>定 (27号 (2006)-26号 (2005))→東北大学大学院文学研究<br>定 (27号 (2006)-26号 (2005))→東北大学大学院文学研究<br>定 (27号 (2006)-26号 (2005))→東北大学大学院文学研究<br>定 (27号 (2006)-26号 (2005))→東北大学大学院文学研究<br>定 (27号 (2006)-26号 (2005))→東北大学大学校学校学校会研究<br>定 (27号 (2006)-26号 (2005))→東北大学大学校文学校会社会研究<br>定 (27号 (2006)-26号 (2005))→東北大学大学校文学研究<br>た (27) クィンク シンカクブ トウヨ・<br>シュッシック クィチョロシッシックシキュロシッシィ>         著者情報       ・東北大学大学校文学研究科薬(東美術史研究室) トウホク ダイガク ダイガクイン ブンガ<br>チョロウトビガク ビジュンジク クンキュロシッシ (2)         著者情報       ・東北大学大学院文学研究科薬(東美術史研究室)<br>単小(1)         第二、NPUBL       東北大学大学院文学研究科薬学業術史研究室         YTMC:105:志次刊行物       メログ コウザ (2)         シンジガ       105-243       1-38<1978-2017>総冊         YTM       105-243       1-38<1978-2017>総冊         WW       後・母       連号       年月       所在       秋田 学 び マ ム マ ム マ ム マ ム マ ム マ ム マ ム マ ム マ ム マ                                                                                                    | ■北大学大学院<br>売ね <mark>奏相史学</mark> 講<br>3ウ 二木ン ビ<br>ブンガク ケン<br>キュウ                                    | 大学大学院<br><del>美術史学</del><br>講<br>二木ン ビ<br>ガク ケン<br>ケンキュウ                                      | がこにて Wondcat             新着情報 - 芸術            > 回家だらけの中国            > 辺家だらけの中国            > ジーラー東西 トレキスタン            > ディット            > 後実 - 三国 - 南北朝            > 朝鮮半島                                                                                        | ,<br>nd mor     |
| 本文の言語         日未語 イタリア語           ISSN         03872688           書名/香着         美術史堂/東北大学文学部美学美術史研究室] ビジュツシガク           出版事項         446:東北大学文学部美学美術史研究室,1978.9-<br>形態           市: 26cm         178.9-<br>第一次145文学派の支援の第二、           他の書名         VT: 美術史学<br>学研究相关学業術史研究室(21号 (2000))-26号 (2005))→東北大学大学院文学研究<br>座(27号 (2006))           著者情報         * 東北大学文学源軍译・日本実術史研究室(1)トウホク ダイガク ブンカグ ブ・クラブ<br>ジュツシ グンキュウシツ <0A00012204>           著者情報         * 東北大学大学院文学研究科美術史学研究単原型[ トウホク ダイガク ダイガク ダイガク イン ブンガ<br>力 ビジョンジカ クンキュウシツ <0A00012204>           著者情報         * 東北大学大学院文学研究科美術史学課の美術画 (1)トウホク ダイガク ダイガクイン ブンガ<br>力 ビジョンジカ クンキュウラツ <0A00012204>           著者情報         * 東北大学大学院文学研究科美術史学課の美術画           * TNMC:105: 迄次刊行物         第北大学大学院文学研究科美術史学課師           東北大学大学院文学研究科美術史 (1)トウホク ダイガク ダイガク イン ブンガ<br>力 ビジョンジカ クンキュウジッ           * TNMC:105: 迄次刊行物           第4所開館         前門[1]号 (1978)-<br>東北大学大学院文学研究科美学集史/東小安小学 (1)-20-1748/中           TIM         > 105-243           * 1-38<1978-2017>48(中           * 1<2                                                                                                    | 転した学大学院<br>院和 <mark>実施史学</mark> 講<br>3ウ 二木ン ビ<br>ゴンガク ケン<br>ガク ケンキュウ                               | 大学大学院<br>                                                                                     | <ul> <li>新倉情報 - 芸術</li> <li>○回領だらけの中国</li> <li>&gt; ガンダーラス東西トルキスタン</li> <li>&gt; チベット</li> <li>&gt; 後次・三国・南北朝</li> <li>&gt; 朝鮮半島</li> </ul>                                                                                                    | nd mor          |
| ISSN       03872688         書名(香書)       美術史学/東北学文学部美学美術史研究室  ビシェリシガク         出版事項       仙台:黒北大学文学部美学美術史研究室,1978.9-         形履       冊:26cm         他の書名       BC:Art history         他の書名       NT:要確史学         実施表示および出版者変更:東北大学文学部実学表術史研究室 (1999))→東         学研究指導学系が研究室(27号(2006))→東北大学大学院文学研究<br>(27号(2006))→東北大学大学院文学研究経) トウホク ダイガク ブンガクブ トウヨ・<br>ションジ ケンキュウシツ <0A00912204>         著者情報       *東北大学文学部実計・日本実術史研究室  トウホク ダイガク ダンガク ダイガクイン フ<br>キュウカ じガク ビランジックン シキュシシック シキュ・<br>カビジョンジクンオンコウシツ <>         著者情報       *東北大学大学院文学研究経典学奏術史研究室  トウホク ダイガ ク ダイガク イン フ<br>カ<br>ム・マ         所健性                                                                                                    | ■1.1大学大学院<br>第19 二木ン ビ<br>ブンガク ケン<br>ガク ケンキュウ                                                      | 大学大学院3<br>美術史学調<br>二木ン ビ<br>ガク ケン<br>ケンキュウ                                                    | * 回販だらけ中国<br>・ 回販だらけ中国<br>・ ガンダーラ〜東西トルキスタン<br>・ チベット<br>・ 後美・三国・間北朝<br>・ 朝鮮半島<br>(3 z                                                                                                    | nd mor          |
|                                                                                                    | ■北大学大学院<br>院科 <mark>薬(彼史学</mark> 講<br>コウ 二木ン ピ<br>ブンガク ケンキュウ                                       | 大学大学院<br>美術史学<br>二木ン ビ<br>ガク ケン<br>ケンキュウ                                                      | <ul> <li>○関連だらけの中国</li> <li>・カンダーラ・東西トルキスタン</li> <li>・オンダーラ-東西トルキスタン</li> <li>・チベット</li> <li>・後漢・三国・南北朝</li> <li>◆ 朝鮮半局</li> <li>○ 副鮮</li> </ul>                                                                                                    | nd mor          |
| 出版事項     446:東北大学文学部奥学美術史研究室,1978.9-       形態     冊;26cm       個の書名     BC:Art history       他の書名     VT: <mark>美術史学</mark> 算任表示および出版者定要:東北大学文学部実得実術史研究室(20号 (1998))→東北大学大学院文学研究<br>度 (27号 (2006))-     東北大学大学院文学研究<br>(21号 (2006))-       著者情報     >東北大学大学派文学研究得愛学美術史研究室  トウホクダイガクブンガブトウヨ・<br>ジュツシケンキュウシッ (2009)12204       著者情報     >東北大学大学派文学研究得愛学美術史研究室  トウホクダイガクダイガクダイガクダイガクインブンガ<br>キュウカビガクビランジラクシキュウシッ(2009)12204       著者情報     >東北大学大学派文学研究得愛学美術史研究室<br>調座  トウホクダイガクダイガクダイガクインブンガ<br>カビランジシガクコウジマ<>       第個報     >東北大学大学派文学研究科美学美術史研究室<br>調座  トウホクダイガクタイガクダイガクインブンガ<br>カビランジンガクコウジマ<>       予加     新北大学大学派文学研究科美学美術史研究室       アM磁部     新水県号       アM磁部     新水県号       アM磁部     1-38<1976-2017>超続中       VI     シーマ       Arv     Arv       Arv     Arv       ※ 38<2017                                                                                                    | 東北大学大学院<br>第2代科 <mark>美術史学</mark> 講<br>31ウ ニホン ビ<br>ブンガク ケン<br>ガク ケンキュウ                            | 大学大学院<br>美術史学講<br>ニホン ビ<br>ガク ケン<br>ケンキュウ                                                     | <ul> <li>ウンターラへ東西トレギスタン</li> <li>シチベット</li> <li>後漢・三国・南北朝</li> <li>・朝鮮半島</li> <li>(2 c</li> </ul>                                                                                                    | nd mor          |
| <ul> <li>         形態         <ul> <li></li></ul></li></ul>                                                                                                    | <u>東北大学大学</u> 院<br>究科 <mark>美術史学</mark> 講<br>ョウ ニホン ビ<br>ブンガク ケン<br>ガク ケンキュウ                       | 大学大学院3<br>美術史学調<br>二木ン ビ<br>ガク ケン<br>ケンキュウ                                                    | <ul> <li>アメット</li> <li>没美, - 二国・南北朝</li> <li>朝鮮半島</li> <li>(3 c)</li> </ul>                                                                                                    | nd mor          |
| 他の書名         BC:Art history           他の書名         VT: 契航史学           建記         ア研究科典学考察机史研究室(21号 (2005))→東北大学大学院文学研究<br>度(27号 (2006))           著者「南穀         >*■東北大学文学部理谋・日本実施史研究室(1)+ウホク ダイガク ブンガクブ トウヨ<br>ジョンジケクシキュウシツ、OA00912204>           *●東北大学大学院文学研究科集学実施史研究室(1)+ウホク ダイガク グンガクブ トウヨ<br>ジョンジケクシキュウシツ、OA00912204>           *●東北大学大学院文学研究科集学実施史研究室(1)+ウホク ダイガク ダイガク イガク イガク イガク イフンガ<br>キュウカ ヒガク ビジョンジケンキュウシツ <>           著者「南穀         ・東北大学大学院文学研究科製産健康学講師会学<br>構成学者の学 ペガク イガク ダイガク ダイガク イガク イガク イガク イガク イフンガ<br>カカ ビジョンジカク コウザ<br>キュウカ ヒガク ビジョンジ ケンキュウシツ <>           著者「南穀         ●加大学大学院文学研究科製産学業施史研究室           上NPUBL         東北大学大学院文学研究科集学業航史研究室           TNM         *105-243           1-28<                                                                                                    | <b>東比大学大学院</b><br>第<br>究科<br><b>美術史学</b><br>調<br>ウ<br>二ホン<br>ビ<br>ブンガク<br>ケン<br>キュウ<br>ガク<br>ケンキュウ | 大学大学院5<br>(第555)<br>(大学)<br>(大)<br>(大)<br>(大)<br>(大)<br>(大)<br>(大)<br>(大)<br>(大)<br>(大)<br>(大 | ▶ 朝鮮半島<br>(2 c                                                                                                    | nd mor          |
| 1000書名 VT:要NUSP<br>現在表示および上版者変更、更北大学文学部美学美術史研究室 (-200号 (1999))→更<br>注記  24(27年 (2006))<br>定 (27年 (2006))<br>定 (27年 (2006))→東北大学大学院文学研究<br>定 (27年 (2006))<br>第者「論報  25(27年 (2006))<br>学家し大学文学家で東洋・日本楽術史研究室  トウホク ダイガク グンガクブ トウヨ<br>ジュッシ クンキュウシッ くらん00912204><br>著者「離報  25(27年 パーク・マン マンク<br>中ユウカ ビガク ビジュッシ ケンキュウシッ くら<br>中ユウカ ビガク ビジュッシ ケンキュウシッ くら<br>者者「離報  25(27年 パーク・マー<br>単北大学大学家文学研究科集繁少素地更研究室  トウホク ダイガク ダイガク イン フンガ<br>力 ビジュッシ ケンキュウシッ くら<br>著者「離報  25(27年 パーク・マー<br>第日(1978)-<br>LNPUBL  東北大学大学家文学研究科集学美術史研究室<br>TIM + 105-243 1-38<1978-2017>継続中<br>1 2   >><br><b>旅林 巻・号 通号 年月 所在 秋康 予約  25(2</b> 2017)<br>第1 2   >><br>第3 2018 TIM・強誌 · ▶ ○                                                                                                    | 東北大学大学院<br>究科 <mark>美術史学</mark> 講<br>3ウ 二木ン ビ<br>ブンガク ケン<br>ガク ケンキュウ                               | 大学大学院:<br>美術史学講<br>ニホン ビ<br>ガク ケン<br>ケンキュウ                                                    |                                                                                                    | nd mor          |
| → 正人学文学部(美学美術化の研究室 (-20号 (-1099))→第<br>学研究(科学教術集研究室 (21号 (2000)-26号 (2005))→東北大学大学派文学研究<br>字研究(科学教術集研究室 (21号 (2000)-26号 (2005))→東北大学大学派文学研究<br>字型(大学大学派文学研究科美学美術を研究室   トウホク ダイガク ブンガクブ トウヨ<br>ジュツシ ケンキュウシツ <da00912204><br/>→ 軍北大学大学派文学研究科美学美術を研究室   トウホク ダイガク ダイガク ダイガク イン フ<br/>オュウカ ビガク ビシュツシ ケンキュウシッ &lt;&gt;<br/>著省情報         → アナガク ジンガク ビシュツシ ケンキュウシッ &lt;&gt;<br/>著者情報         → アナガク ジンガク ジンガク ジイガク ダイガク ダイガク イン フ<br/>オュウカ ビガク ジンガク コウ インク<br/>か 「シンガク コウザ &lt;&gt;<br/>→ アナジア ジアが マ シーマ &lt;&gt;</da00912204>                                                                                                    | <b>邦</b> 七大学大学院<br>第<br>第<br>9 二木ン ビ<br>ブンガク ケン<br>ガク ケンキュウ                                        | 大学大学院<br>二木ン ビ<br>ガク ケン<br>ケンキュウ                                                              |                                                                                                    |                 |
| <ul> <li>著書情報</li> <li>*■東北大学文学師両準: - 日本奥術史研究室  トウホク ダイガク ブンガクブ トウヨ<br/>ジュツシ ケンキュウシッ くわ4 の00912204&gt;</li> <li>第二次 デンドコウシッシ ケンキュウシッ く&gt;&gt;</li> <li>*東北大学大学院文学研究科美学美術史研究室  トウホク ダイガク ダイガク イン フンボ<br/>カ ビジュッシ ガク コウザ &lt;&gt;</li> <li>著省情報</li> <li>* 東北大学大学院文学研究科美学美術史講座型  トウホク ダイガク ダイガク イン ブンボ<br/>カ ビジュッシガク コウザ &lt;&gt;</li> <li>* TNMC:105:遂次刊行物</li> <li>※TMC:105:遂次刊行物</li> <li>第七川(1978)-</li> <li>L_NPUBL</li> <li>東北大学大学院文学研究科美学美術史研究室</li> <li>* 105-243</li> <li>1-38&lt;1978-2017&gt;継続中</li> <li>1 2   &gt;&gt;</li> <li>* 39 2018</li> <li>TNM. 発払</li> <li>* ○</li> </ul>                                                                                                    | ョウ ニホン ビ<br>ブンガク ケン<br>ガク ケンキュウ                                                                    | ニホン ビ<br>ガク ケン<br>ケンキュウ                                                                       |                                                                                                    |                 |
| <ul> <li>         ままでかまである。 まっかしてかり マイカウマイカウマイカウイン フィキュウシビッマ シィンク タイカウイン フィナ クシッマ シッマ シッマ シーク ローク ビシュッシ マク・キュウカ ビカウ ジィカウ ジィカウ タイカウイン フィナ カージュシッカウ コウザ マット カージュッショカウ コウザ マット アレビン マーク シーク カージ ション アレビン マーク シーマ レーマ レーマ レーマ レーマ レーマ レーマ レーマ レーマ レーマ レ</li></ul>                                                                                                    | ノンカク <i>ケン</i><br>ガク ケンキュウ                                                                         | カク <i>ケン</i><br>ケンキュウ                                                                         |                                                                                                    |                 |
| 著者情報<br>外型に人学人学祝し、学校小学生の生き」の生き」「トノハックダイガクダイガクオンクシン<br>かしどションシカクコウザくション<br>分類<br>トTMIC:105:返次円行物<br>発行期間<br>創刊[1]号 (1978)-<br>L_NPUBL 東北大学大学成文学研究科美学美術史研究室                                                                                                    | カク ク ノキュウ                                                                                          | 97429                                                                                         |                                                                                                    |                 |
| 対策     ● TMP(1:10:32,24,11)/0       保行課題     ● TMP(1:20:32,24,11)/0       現北大学大学派文学研究科奠学美術史研究室       LNPUBL     東北大学大学派文学研究科奠学美術史研究室       TNM     ● 105-243       1-38<1978-2017>継続中       煤株     巻・月     運号     年月       小で     △・マ     △・マ     △・マ     △・マ     △・マ     △・マ     △・マ     △・マ     △・マ     △・マ     △・マ     △・マ     △・マ     △・マ     △・マ     △・マ     △・マ     △・マ     △・マ     △・マ     △・マ     △・マ     △・マ     △・マ     △・マ     △・マ     △・マ     △・マ     △・マ     △・マ     △・マ     △・マ     △・マ     △・     ○       (1)     ● 39     2018     TNM. 強諾     ● 0     ● 0                                                                                                    |                                                                                                    |                                                                                               |                                                                                                    |                 |
| Mail Mail (1/2) (1/27/0)*     Mail (1/2) (1/27/0)*       Mail Mail (1/2) (1/27/0)*     Mail Mail (1/27/0)*       所能的     請求請号     所能参・所能学       Mail Mail Mail (1/27/0)*     1/27/0*     1/28       Mail Mail Mail Mail Mail Mail Mail Mail                                                                                                    |                                                                                                    |                                                                                               |                                                                                                    |                 |
| 所蔵館         請求語号         所蔵巻・所蔵●           TNM         >105-243         1-38<1978-2017>総括中           煤株         巻・号         通号         年月         所在         状態         予約         売益         論文 弟           ム・マ         ム・マ                                                                                                    |                                                                                                    |                                                                                               |                                                                                                    |                 |
| 所蔵館         請求新号         所蔵巻・所蔵巻・所蔵巻・           TNM         >105-243         1-38<1978-2017>総株中           水田         人・マ         人・マ         人・マ         人・マ         人・マ         人・マ         人・マ         人・マ         人・マ         人・マ         人・マ         人・マ         人・マ         人・マ         人・マ         ム・マ         ム・マ         ム・マ         ム・マ         ム・マ         ム・マ         ム・マ         ム・マ         ム・マ         ム・マ         ム・マ         ム・マ         ム・マ         ム・マ         ム・マ         ム・マ         レ・マ         ・         ト         0           い         ・         ・         39         2018         TMM・雑誌         ・         ・         ト         0                                                                                                    |                                                                                                    |                                                                                               |                                                                                                    |                 |
| TNM <ul> <li>             105-243         </li> </ul> 1-38<1978-2017>総株中            成本         巻・号         通号         年月         所在         収表         予行         送却         法         第         次         点<                                                                                                    |                                                                                                    |                                                                                               |                                                                                                    |                 |
| 媒体         巻・号         通号         年月         所在         状態         予約         遊迎         論文         第           ム・マ         ム・マ                                                                                                    |                                                                                                    |                                                                                               |                                                                                                    |                 |
| 煤休         巻・号         通号         年月         所在         状態         予約         淡点         Я           △·▽         △·▽         △·▽         △·▽         △·▽         △·▽         △·▽         △·▽         △·▽         △·▽         △·▽         △·▽         △·▽         △·▽         △·▽         △·▽         △·▽         △·▽         △·▽         △·▽         △·▽         △·▽         △·▽         △·▽         △·▽         △·▽         △·▽         △·▽         △·▽         △·▽         △·▽         △·▽         △·▽         △·▽         △·▽         △·▽         △·▽         △·▽         △·▽         △·▽         △·▽         △·▽         △·▽         △·▽         △·▽         △·▽         △·▽         △·▽         △·▽         △·▽         △·▽         △·▽         △·▽         △·▽         △·▽         △·▽         △·▽         △·▽         △·▽         △·▽         △·▽         △·□         △·□         △·□         △·□         △·□         △·□         △·□         △·□         △·□         △·□         △·□         △·□         △·□         △·□         △·□         △·□         △·□         △·□         △·□         △·□         △·□         △·□         △·□         △·□         △·□         △·□                                                                                                    | ▶次の一覧                                                                                              | ▶ 次の一覧/                                                                                       |                                                                                                    |                 |
| 媒体         巻・号         通号         年月         所任         状態         ゲ約         デ         論义         第           △·▽         △·▽         △·▽         △·▽         △·▽         △·▽         △·▽         △·▽         △·▽         △·▽         △·▽         △·▽         △·▽         △·▽         △·▽         △·▽         △·▽         △·▽         △·▽         △·▽         △·▽         △·▽         △·▽         △·▽         △·▽         △·▽         △·▽         △·▽         △·▽         △·▽         △·▽         △·▽         △·▽         △·▽         △·▽         △·▽         △·▽         △·▽         △·▽         △·▽         △·▽         △·▽         △·▽         △·▽         △·▽         △·▽         △·▽         △·▽         △·▽         △·▽         △·▽         △·▽         △·▽         △·▽         △·▽         △·▽         △·▽         △·▽         △·▽         △·▽         △·▽         △·▽         △·▽         △·▽         △·▽         △·▽         △·▽         △·▽         △·▽         △·▽         △·▽         △·▽         △·▽         △·▽         △·▽         △·▽         △·▽         △·▽         △·▽         △·▽         △·▽         △·>         ○·>         ○·>         ○·>         ○·> <t< th=""><th></th><th></th><th></th><th></th></t<>                                                                                                    |                                                                                                    |                                                                                               |                                                                                                    |                 |
| Δ·∇     Δ·∇     Δ·     Δ·     <                                                                                                    | <b>东引 特集 欠</b>                                                                                     | 特集 欠;                                                                                         |                                                                                                    |                 |
| Image: Image: Image              | ∆·⊽ ∆·⊽ ∆·                                                                                         | Δ·⊽ Δ·                                                                                        | 7                                                                                                    |                 |
| Image: Base of the second second |                                                                                                    |                                                                                               |                                                                                                    |                 |
|                                                                                                    |                                                                                                    |                                                                                               |                                                                                                    |                 |
| Image: Weight of the second second                    |                                                                                                    |                                                                                               |                                                                                                    |                 |
| ● 30 2009 - TNM.書庫2層 . ● ○<br>- 33 2012                                                                                                    |                                                                                                    |                                                                                               |                                                                                                    |                 |
| ● 26 2005 - TNM.書庫2届 . ● ○                                                                                                    |                                                                                                    |                                                                                               |                                                                                                    |                 |
| ▶ ② 22 2002 - TNM.書庫2図<br>- 25 2005                                                                                                    |                                                                                                    |                                                                                               |                                                                                                    |                 |
| ▶ 19 1998.03 TNM.書庫2層 .<br>- 21 -<br>2000.11                                                                                                    |                                                                                                    |                                                                                               |                                                                                                    |                 |
| ▶ ▶ 16 1994.03 TNM.書車2圖 .<br>- 18 -<br>1996.03                                                                                                    |                                                                                                    |                                                                                               |                                                                                                    |                 |

## 2)予約・請求ツール画面 画面右下の 印刷 をクリックしてください。

| 約・請求ツー      | ー <b>ル</b> ▷ 予約・請求ツ-                                  | ールについて |
|-------------|-------------------------------------------------------|--------|
|             | 選択した資料に対し、実行可能な予約処理や請求処理を表示しています。以下の説明を読み、処理を進めてください。 |        |
| 書名·著者等:     | : 美術史学 / 東北大学文学部美学美術史研究室 創刊「1]号 (1978)                |        |
| 請求番号:       | 105-243                                               |        |
| 資料ID:       | Z10001019                                             |        |
| 通号:         | 22 - 25                                               |        |
| 年月:         | 2002 - 2005                                           |        |
| 所在:         | TNM. 書庫2層                                             |        |
| 状態:         |                                                       |        |
| 予約済件数:      |                                                       |        |
| · F 和 来 去 。 |                                                       |        |

3) <u>出庫請求票</u>が表示されます。

印刷 をクリックし、更に別ウィンドウの 印刷 をクリックして出庫請求票 を印刷します。

※ 印刷後は、用紙を引き上げ、1件ずつ切り離してください。

| 出庫請求票                 |                              | 2019/03/06 | 東京国立博物館資料館 |
|-----------------------|------------------------------|------------|------------|
| 美術史学 / 東              | 北大学文学部美学美術史研究室 創刊[1]号 (1978) |            |            |
| 利用者ID(User<br>ID) :   | 氏名(Name):                    |            |            |
| 項目名                   | 内容                           |            |            |
| 請求番号<br>(Call No)     | 105-243                      |            |            |
| 資料ID<br>(Holding ID)  | Z10001019                    |            |            |
| 通号<br>(Copy no.)      | 22 - 25                      |            |            |
| 年月<br>(Year/Month)    | 2002 - 2005                  |            |            |
| 所在<br>(Location)      | TNM . 書庫2層                   |            |            |
| 形態<br>(PHYS)          | 冊 ; 26cm                     |            |            |
| 状態<br>(Status)        |                              |            |            |
| 予約件数<br>(Reservation) |                              |            |            |
| 返却予定<br>(Due Date)    |                              |            |            |
|                       |                              |            |            |
|                       |                              |            |            |
| 210001                |                              |            |            |
|                       | 印刷キャンセル                      |            |            |

4) 出庫請求票

切り離した出庫請求票におお名前と入館番号を記入し、カウンターへ 提出してください。一度に5枚まで請求できます。

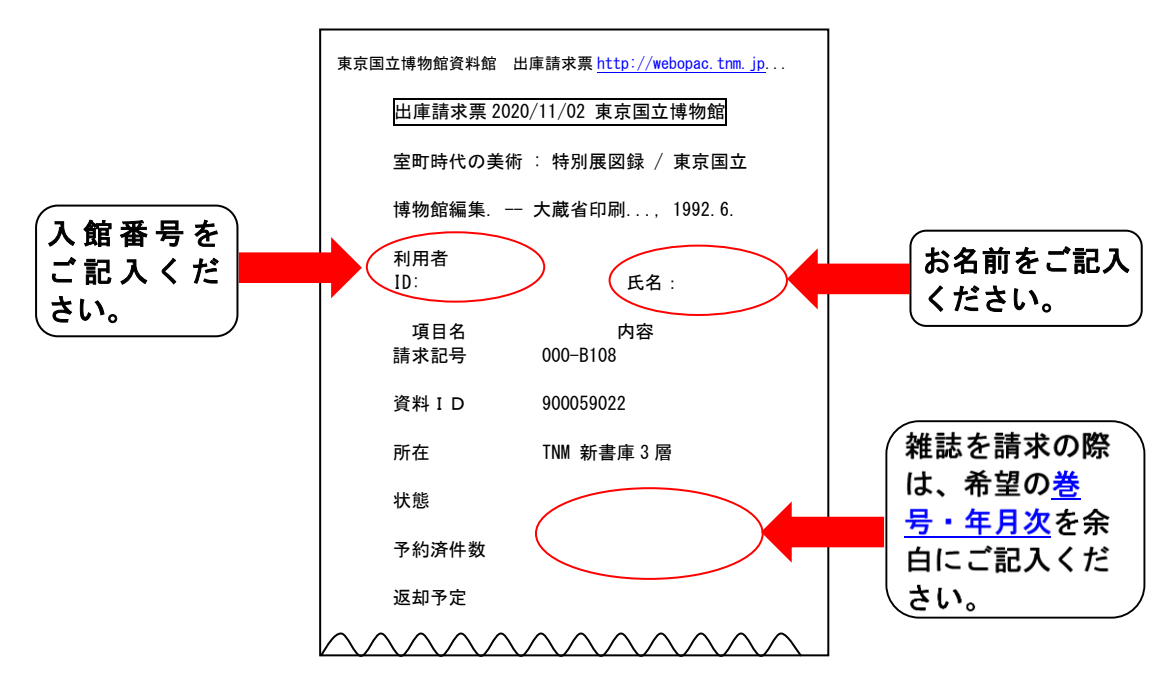

5) お名前をお呼びしますので、カウンターでお受け取りください。 利用後はカウンターへ返却してください。